## HOW TO SHARE A CALENDAR IN OUTLOOK ON CAMPUS

Updated 12/20/15

<u>Step 1:</u> Go to your Calendars on the Navigation Pane (The column on the left side of the Outlook window)

| 📄 Mail          |
|-----------------|
| Calendar        |
| Search Contacts |
| 🟹 Tasks         |
| 5               |

Step 2: Select "Share Calendar" on the Home tab

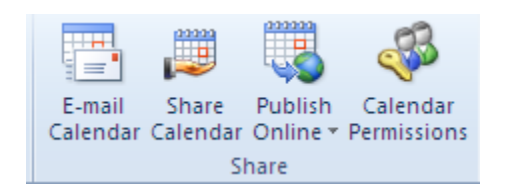

Or right click on Calendar, select "Share", and then select "Share Calendar"

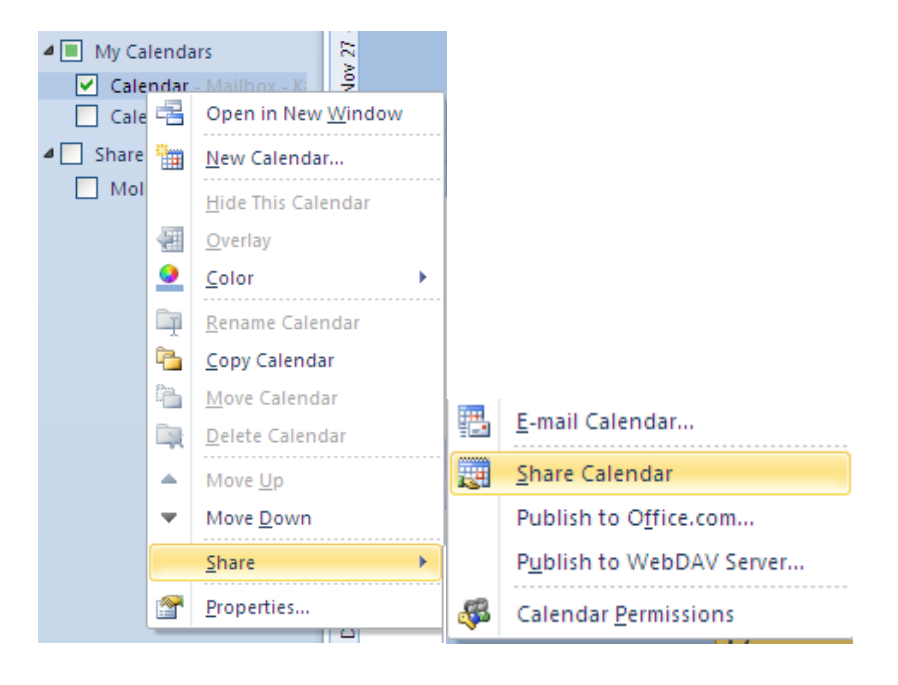

<u>Step 3:</u> You will be given a message. Select the person whose calendar you would like to share and send the message. Note: You may select "Request permission to view recipient's Calendar" and/or "Allow recipient to view your Calendar". The recipient will then approve your calendar request.

| 요   🛃 비 (박 수 ☆   ᆕ Sharing ir                                                                                                    | vitation:Katie Butler - Calendar - Share 👝 💿 🕴          |
|----------------------------------------------------------------------------------------------------|---------------------------------------------------------|
| File Share Insert Options Format Text Review                                                                                                    | ی ۵                                                     |
| A Cut<br>A Cut<br>A Cup<br>Pate<br>分 Format Painter<br>Clipboard の<br>Clipboard の<br>Clipboard の<br>とので、<br>B I 道 学・A ドロットロージ<br>B I 道 学・A ドロット目 学 A<br>B I 道 学・A N 日 学 学 A<br>Address Check<br>South Names<br>Names<br>Names | ignature Follow Up Q   High Importance Zoom   Tags Zoom |
| Top I<br>Subject Sharing institution: Katle Butler - Calendar                                                                                                    |                                                         |
| Send Request permission to view recipient's Calendar                                                                                                    |                                                         |
| Kate Buffer - Calendar<br>Microsoft Exchange Calendar                                                                                                    |                                                         |
| Katie Butler<br>Information Systems<br>GCCCD<br>8800 Grossmont College Dr.<br>El Cajon, CA 92020<br>619-644-7692                                                                                                    |                                                         |
|                                                                                                    |                                                         |
|                                                                                                    | Y                                                       |

To view your Shared Calendars, select the appropriate Calendar under "Shared Calendars" on the Navigation Pane.

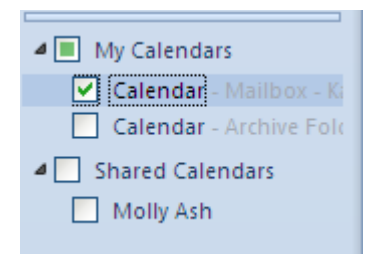

Or select "Open Calendar" on the Home tab and type the name of the Calendar you wish to view.

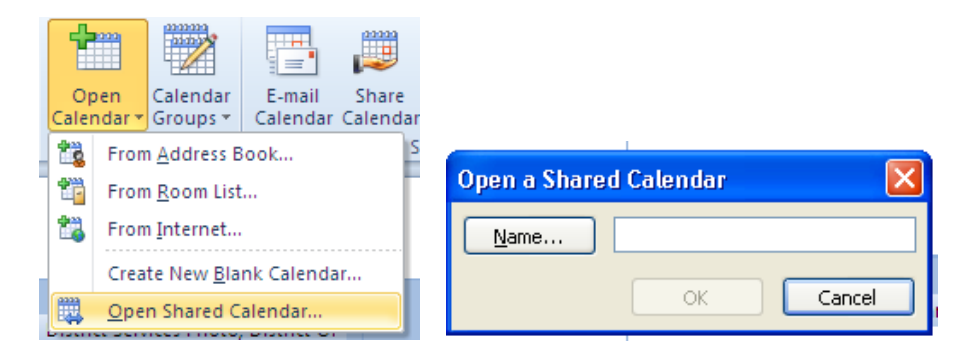